Secretaria de **Fazenda** 

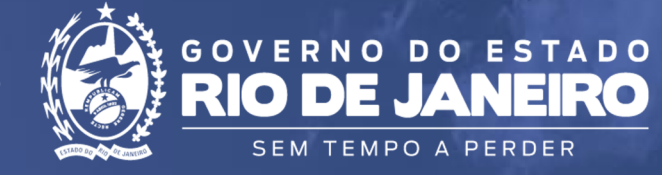

## **Ouvidoria e Transparência**

# MANUAL DE PROCEDIMENTOS DO USUÁRIO

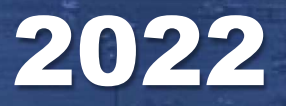

Versão 1.0

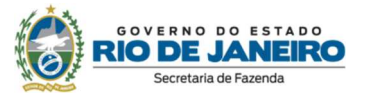

#### **Nelson Rocha**

Secretário de Estado de Fazenda

### **Elizabeth Mauro**

Subsecretária de Controladoria Interna

## Myrla Raianne Ferreira dos Santos

Ouvidora

Equipe Técnica da Ouvidoria Manuella Guerreiro Barata Onna Batista Ferreira Paula Silva Agostinho de Melo Tamires Gouveia de Faria Alvim

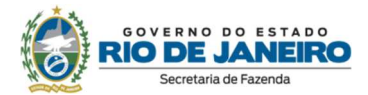

#### Apresentação

Neste manual você encontra as principais informações sobre a Ouvidoriada Secretaria de Estado de Fazenda do Rio de Janeiro - SEFAZ RJ, os serviços oferecidos, as formas de atendimento e o passo a passo para quem desejar utilizá-los.

A Ouvidoria da SEFAZ RJ, subordinada à Subsecretaria de Controladoria Interna - SUBCINT, é a instância responsável pelo tratamento das manifestações de ouvidoria (Comunicação, Denúncia, Elogio, Reclamação, Solicitação e Sugestão) e pelas solicitações de acesso à informação relativas aos serviços públicos oferecidos por esta Secretaria.

Além de ser um canal de comunicação, a Ouvidoria é um instrumento de participação e exercício de cidadania dos usuários da SEFAZ/RJ.

A Ouvidoria conta com servidores capacitados para receber, examinar e encaminhar as manifestações registradas ao setor responsável. Quando as mesmas não são de competência da SEFAZ/RJ, redirecionamos ao órgão responsável e/ou orientamos qual local o cidadão deverá se dirigir.

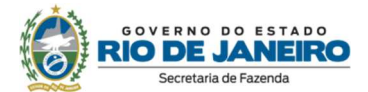

## 1. Atendimento ao Público

Em cumprimento ao estabelecido no artigo 13 do Decreto nº 46.622/2019, a Ouvidoria utiliza o sistema Fala.BR (antigo e-OUV), como canal oficial para registro eletrônico das manifestações: **Comunicação, Denúncia, Elogio, Reclamação, Solicitação e Sugestão**.

Clique no link a seguir para acessar o sistema Fala.BR: <u>https://falabr.cgu.gov.br/publico/RJ/Manifestacao/RegistrarManifestacao</u>

As manifestações de ouvidoria podem ser recepcionadas também por meio de correspondência encaminhadas ao endereço Av. Presidente Vargas, nº 670 – 1º andar – Protocolo - Centro – Rio de Janeiro - RJ – CEP: 20071-001, Aos Cuidados da Ouvidoria.

Em cumprimento a Lei nº 12.527/2011, Lei de Acesso à Informação, regulamentada no estado pelo Decreto nº 46.475/2018, dispomos de um Sistema Eletrônico do Serviço de Informações ao Cidadão (e-SIC), o qual permite que qualquer pessoa, física ou jurídica, encaminhe pedidos de acesso à informação.

Clique no link a seguir para acessar e-SIC: <u>http://www.esicrj.rj.gov.br/</u>

Em caso especifico para vista de auto de processos fisicos ou eletrônicos, em se tratando de Representação Legal, será necessário no momento do pedido de acesso à informação que o solicitante apresente a procuração para representação legal e demais documentos comprobatórios.

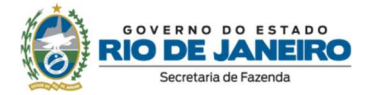

Além dos atendimentos realizados via plataformas digitais, a Ouvidoria disponibiliza ao usuário o Atendimento Presencial mediante agendamento prévio, realizado via endereço eletrônico (ouvidoria@fazenda.rj.gov.br) ou pelo telefone (21) 2334-4770.

Os atendimentos são realizados pela Ouvidoria de segunda à sexta, de 10h às 16h.

## 2. Perguntas Frequentes

#### 2.1 Como a Ouvidoria pode ajudar você?

Auxiliamos o cidadão recebendo e tratando as manifestações de ouvidoria e pedidos de acesso à informação, orientando e zelando pelo direito de análise da sua demanda, fazendo prevalecer os interesses coletivos acima dos individuais, e assegurando ao usuário do serviço público o direito de contribuir com a gestão da SEFAZ/RJ por intermédio de suas manifestações.

#### 2.2 Como a Ouvidoria atua?

A Ouvidoria funciona como um canal entre o usuário do serviço público e a SEFAZ/RJ, intermediando o diálogo entre as duas partes. As demandas registradas através das nossas plataformas oficiais passam por uma análise preliminar de admissibilidade, em tendo elementos mínimos necessários, a manifestação ou pedido de acesso à informação são encaminhados ao setor técnico responsável para atendimento em cumprimentos às legislações vigentes.

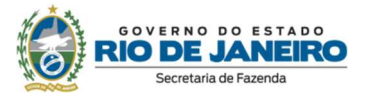

- Manifestação de Ouvidoria 30 dias para resposta, prorrogável por mais 30 dias.
- Pedido de Acesso à Informação 20 dias para resposta, prorrogável por mais 10 dias.

### 2.3 O que a Ouvidoria NÃO faz?

A Ouvidoria não atua como auditoria, corregedoria, fiscalização, comissão de ética ou outros. Dentro da estrutura da SEFAZ/RJ, há unidades que dentro de suas competências atuam nessas áreas. A Ouvidoria não investiga, processa ou pune ninguém. Somos um setor de relacionamento.

É certo que manifestações recebidas por meio de nossos canais de atendimento podem dar início à sindicância, fiscalização, processo ético ou disciplinar, os quais cabem às unidades técnicas apurarem os fatos.

## 2.5 Qualquer pessoa pode registrar uma manifestação na Ouvidoria?

Sim. Qualquer pessoa, física ou jurídica, pode apresentar **Comunicação**, **Denúncia, Elogio, Reclamação, Solicitação, Sugestão e Pedido de Acesso à Informação**.

## 2.6 O servidor da SEFAZ/RJ e de suas vinculadas podem registrar uma manifestação na Ouvidoria?

Sim. O usuário desse serviço também pode ser o público interno da instituição, que auxiliará a gestão enviando suas demandas à Ouvidoria.

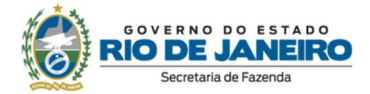

## 2.7 É possível registrar uma manifestação sem se identificar?

Sim, é possível registrar uma manifestação de ouvidoria sem se identificar no momento do cadastro, a mesma é categorizada como comunicação, no entanto, esta forma de cadastro não possibilita ao usuário o acompanhamento e a resposta de sua manifestação.

#### 2.8 É possível registrar uma denúncia?

Sim. A denúncia é um tipo de manifestação de ouvidoria e deverá ser registrada na plataforma Fala.BR. Caso sejam recebidas via endereço eletrônico/telefone, orientamos que o usuário realize o registro na plataforma citada, salvo os casos de demandas via correspondência, que são cadastradas por esta Ouvidoria.

O usuário deverá realizar seu cadastro na plataforma e selecionar o tipo de manifestação "Denúncia", a qual irá chegar neste órgão, automaticamente, de forma Pseudonimizada.

Caso o usuário não queira se identificar, poderá realizar a manifestação de forma anônima, sem cadastro prévio, que chegará a esta Secretaria com teor de "Comunicação".

Ao recebermos a denúncia/comunicação é examinado se a mesma contém elementos mínimos necessários que permitam o encaminhamento para análise da área técnica.

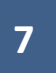

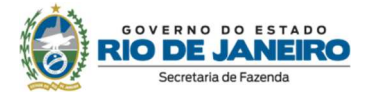

Manifestações anônimas não permitem acompanhamento do interessado e nem possibilita o acesso a qualquer resposta.

Conforme §4º do Art. 13, da Lei nº 13.709/ 2018 – Lei Geral de Proteção de Dados Pessoais:

§4º Para os efeitos deste artigo, a pseudonimização é o tratamento por meio do qual um dado perde a possibilidade de associação, direta ou indireta, a um indivíduo, senão pelo uso de informação adicional mantida separadamente pelo controlador em ambiente controlado e seguro.

Conforme inciso XI do Art. 5º, da Lei nº 13.709/2018 – Lei Geral de Proteção de Dados Pessoais:

XI - anonimização: utilização de meios técnicos razoáveis e disponíveis no momento do tratamento, por meio dos quais um dado perde a possibilidade de associação, direta ou indireta, a um indivíduo;

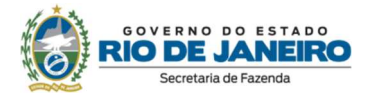

## 3. Atendimento via Sistemas Informatizados

#### 3.1 Sistema Fala.BR

1. Para acessar o sistema, clique no link a seguir: <u>https://falabr.cgu.gov.br/publico/RJ/Manifestacao/RegistrarManifestacao</u>

2. em seguida, para se adastrar no sistema, clique no botão "**Cadastrar**", no canto superior direito, conforme indicado na tela a seguir, e preencha os obrigatórios.

|                                                                                | govbr                                                                        |                                                                                  | ACESSO À INFORMAÇÃO                                                     | PARTICIPE | LEGISLAÇÃO                                                                   | ÓRGÃOS DO GOVERNO 🧐                                                                                                    |                          |
|--------------------------------------------------------------------------------|------------------------------------------------------------------------------|----------------------------------------------------------------------------------|-------------------------------------------------------------------------|-----------|------------------------------------------------------------------------------|----------------------------------------------------------------------------------------------------|--------------------------|
| controladoria-genal da união<br>Fala.BR - Plataforma Integ                     | grada de Ouvidoria e Acesso à Inforn                                         | nação                                                                            |                                                                         |           |                                                                              |                                                                                                    | 🔆 ALTO CONTRASTE         |
| 🚍 Inicio Cadastre-se Órgi                                                      | iãos Download de Dados LAI Ouvido                                            | rias.gov Ajuda≁                                                                  |                                                                         |           |                                                                              |                                                                                                    | .Entrar <u>Cadastrar</u> |
|                                                                                | # > Tipo > Descrição > Revisão >                                             | Conclusão                                                                        |                                                                         |           |                                                                              |                                                                                                    |                          |
|                                                                                |                                                                              | O que você q                                                                     | uer fazer?                                                              |           |                                                                              | AJUDA                                                                                                    |                          |
|                                                                                | Acesso à<br>Informação<br>Solicite acesso a informações<br>públicas          | Denúncia<br>Comunique um ato ilícito praticado<br>contra a administração pública | Elogio<br>Expresse se você está satisfe<br>um atendimento público       | eito com  | <b>Reclama</b><br>Manifeste sua insa<br>Manifeste sua insa<br>erviço público | ção<br>Unitedado esta de la comunitada de la comunitada de la comunitada de la comunitada de la comunitada de la comuni |                          |
|                                                                                | Simplifique<br>Sugira alguma ideia para<br>desburocratizar o serviço público | Solicitação<br>Peça um atendimento ou uma<br>prestação de serviço                | Sugestão<br>Envie uma ideia ou proposta<br>methoria dos serviços públic | de<br>cos |                                                                              |                                                                                                    |                          |
|                                                                                |                                                                              | Consulte sua manifestação                                                        | Perguntas frequent                                                      | es        |                                                                              |                                                                                                    |                          |
|                                                                                |                                                                              |                                                                                  |                                                                         |           |                                                                              | Voltar ao Topo                                                                                                    |                          |
| cgu.gov.or/publico/Usuanos/AutoCadastroUsuanoCid<br>Digite aqui para pesquisar | O 🛱 💽 🛅 🧃                                                                    | 🛓 🖻 🐵 🚾 🦻 🔄                                                                      |                                                                         |           |                                                                              |                                                                                                    | 🥚 25°C Ensolarado        |

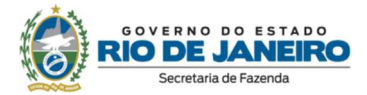

#### Crie um novo cadastro

| internações basieas                 |                                    |                    |          |        |   |
|-------------------------------------|------------------------------------|--------------------|----------|--------|---|
| Os campos sinalizados com asterisco | • são de preenchimento obrigatório |                    |          |        |   |
| Nome '                              |                                    | Tipo de pessoa *   |          | País * |   |
|                                     |                                    | Pessoa Física      | ~        | Brasil | ~ |
| E-mail *                            | Confirmação de e-mail              | Documento *        | Número * |        |   |
|                                     |                                    | CPF                | <b>~</b> |        |   |
| Senha '                             |                                    | Confirmação de sen | ha '     |        |   |
|                                     |                                    |                    |          |        |   |
|                                     |                                    |                    |          |        |   |
| Informações de contato              |                                    | ♥ Informações pess | oais     |        | * |
|                                     |                                    |                    |          |        |   |

3. Após completar o cadastro, o usuário receberá em seu email cadastrado aviso para validação da sua conta do Fala.BR. Realize o procedimento para concluir o cadastro.

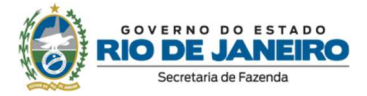

4. Após a validação, faça seu login no Fala.BR clicando em "Entrar", através

#### dapágina

https://falabr.cgu.gov.br/publico/RJ/Manifestacao/RegistrarManifestacao

| CONTROLADORIA-C<br>Fala.BR | seral da união<br>- Plataforma Integrada de Ouvido                           | oria e Acesso à Informação                                                       |                                                                              | $\dot{\chi}$ alto contraste   $\gamma$ vlibras                     |
|----------------------------|------------------------------------------------------------------------------|----------------------------------------------------------------------------------|------------------------------------------------------------------------------|--------------------------------------------------------------------|
|                            | Cadastre-se Örgãos Download                                                  | de Dados LAI Ouvidorias.gov Ajuo                                                 | la∙                                                                          | L Entrar Cadastrar                                                 |
|                            | 🛱 > Tipo > Descrição > Revisão >                                             | Conclusão                                                                        |                                                                              |                                                                    |
|                            |                                                                              | O que você c                                                                     | quer fazer?                                                                  | AJUDA 😡                                                            |
|                            | Acesso à<br>Informação<br>Solicite acesso a informações<br>públicas          | Denúncia<br>Comunique um ato ilícito praticado<br>contra a administração pública | Elogio<br>Expresse se você está satisfeito com<br>um atendimento público     | Reclamação<br>Manifeste sua insatisfação com um<br>serviço público |
| br.cqu.qov.br/Login/Idd    | Simplifique<br>Sugira alguma ideia para<br>desburocratizar o serviço público | Solicitação<br>Peça um atendimento ou uma<br>prestação de serviço                | Sugestão<br>Envie uma ideia ou proposta de<br>melhoria dos serviços públicos |                                                                    |

5. Clique em "Nova Manifestação" para registrar sua manifestação de ouvidoria.

 Ao clicar em "Nova Manifestação", selecione a opção Denúncia, Elogio, Reclamação, Solicitação ou Sugestão, selecione o órgão de destino, Secretaria de Estado de Fazenda – SEFAZ/RJ, e escreva sua

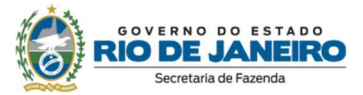

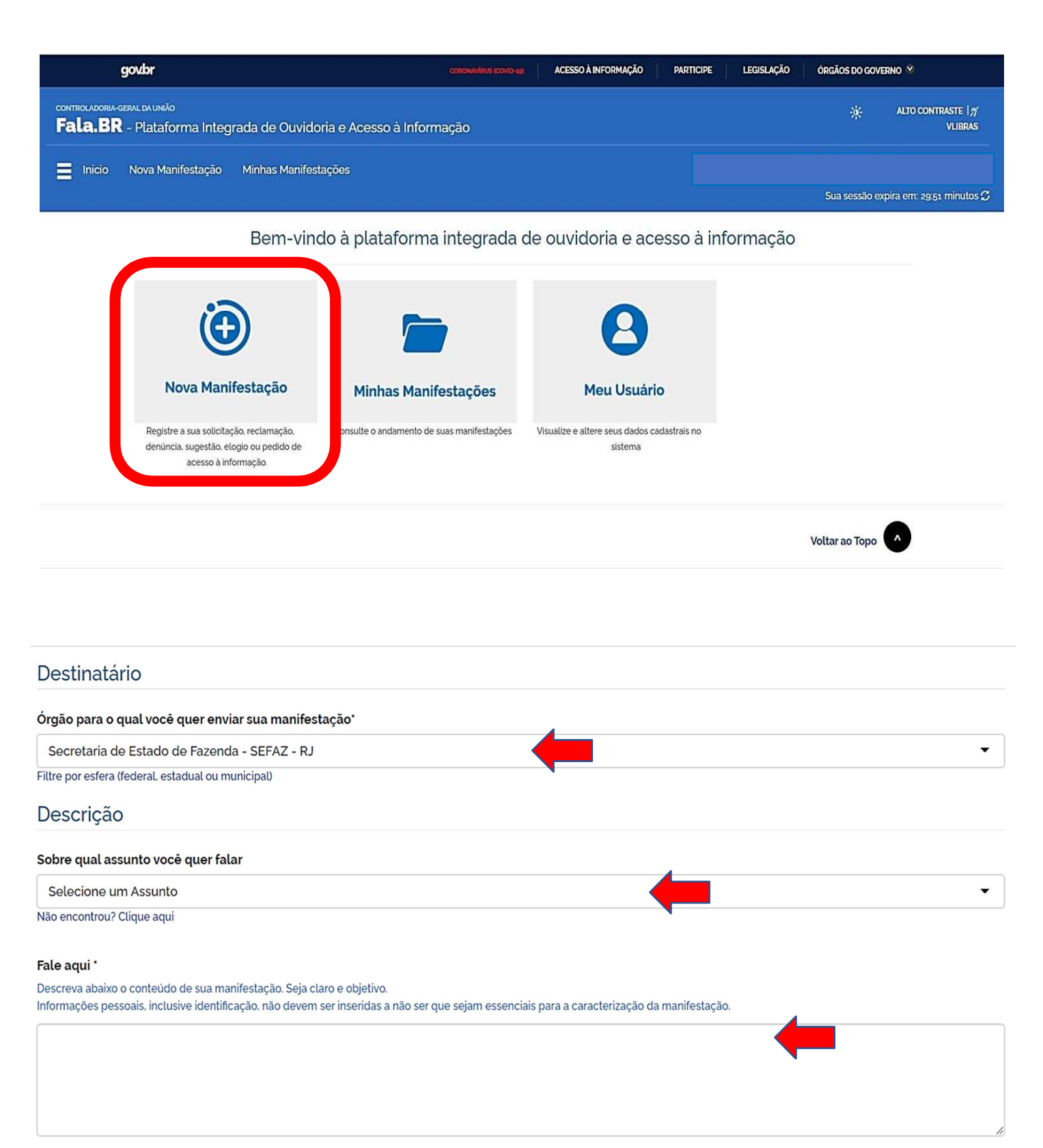

🔗 Incluir Anexos

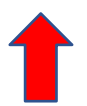

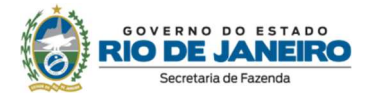

7. Realizado o registro da manifestação, a Ouvidoria irá prosseguir com o devido tratamento.

8. Após o encaminhamento da resposta pela área técnica da SEFAZ-RJ, a Ouvidoria disponibilizará a resposta no Fala.BR dentro do prazo de 30dias, prorrogável uma única vez, por igual período, conforme a Lei nº 13.460/2017.

9. Para acompanhar/consultar as manifestações cadastradas o usuário deverá acessar o Fala.BR e clicar "Minhas Manifestações".

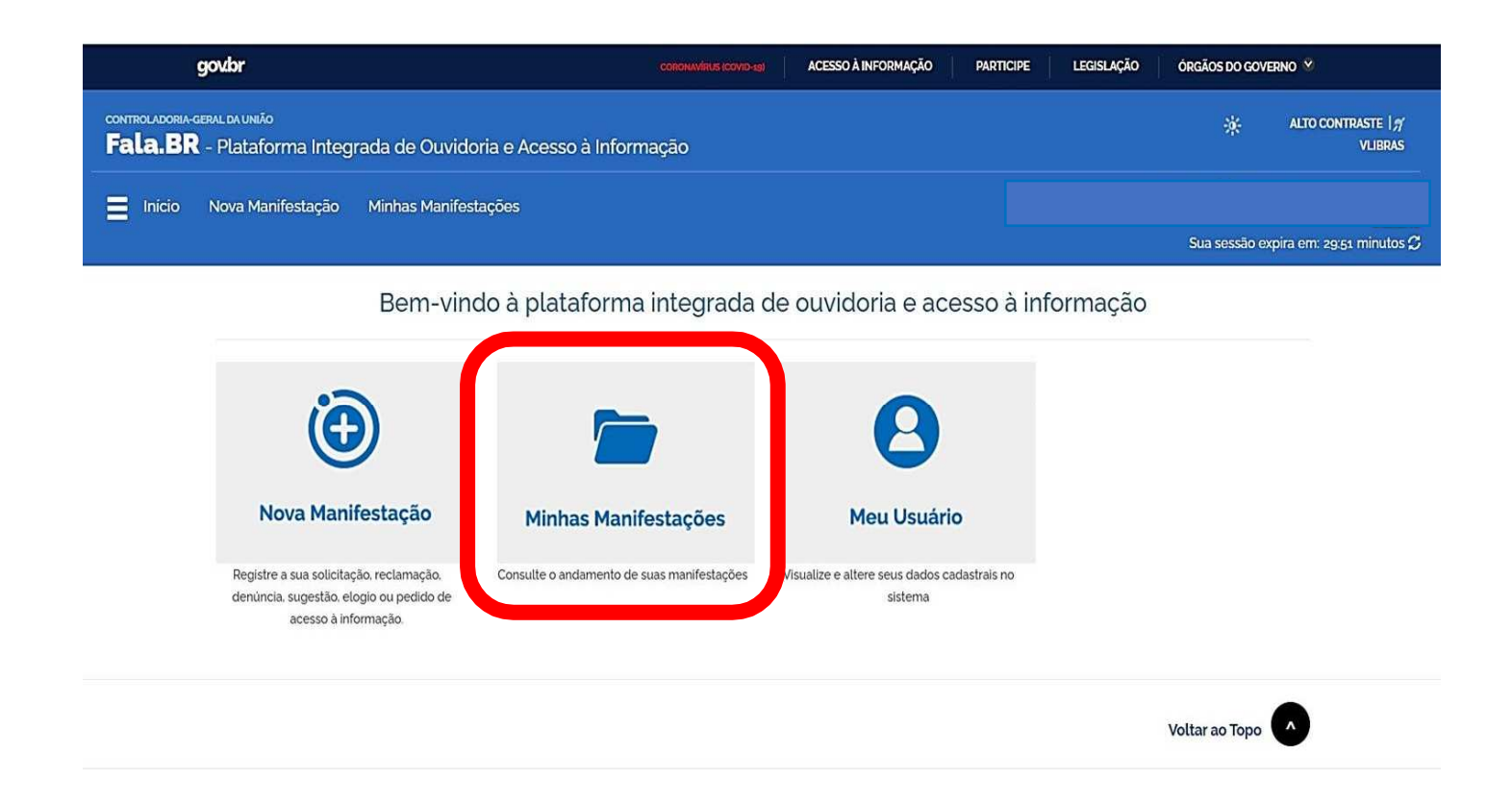

Caso o usuário tenha alguma dúvida, poderá acessar o Manual do sistema através do link: <u>https://wiki.cgu.gov.br/index.php/Fala.BR - Manual</u>

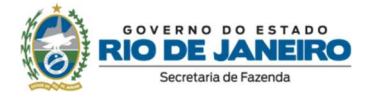

## Atenção

A função Acesso à Informação não está habilitada para os órgãos e entidades integrantes da Rede de Ouvidorias e Transparência do Poder Executivo do Estado do Rio de Janeiro.

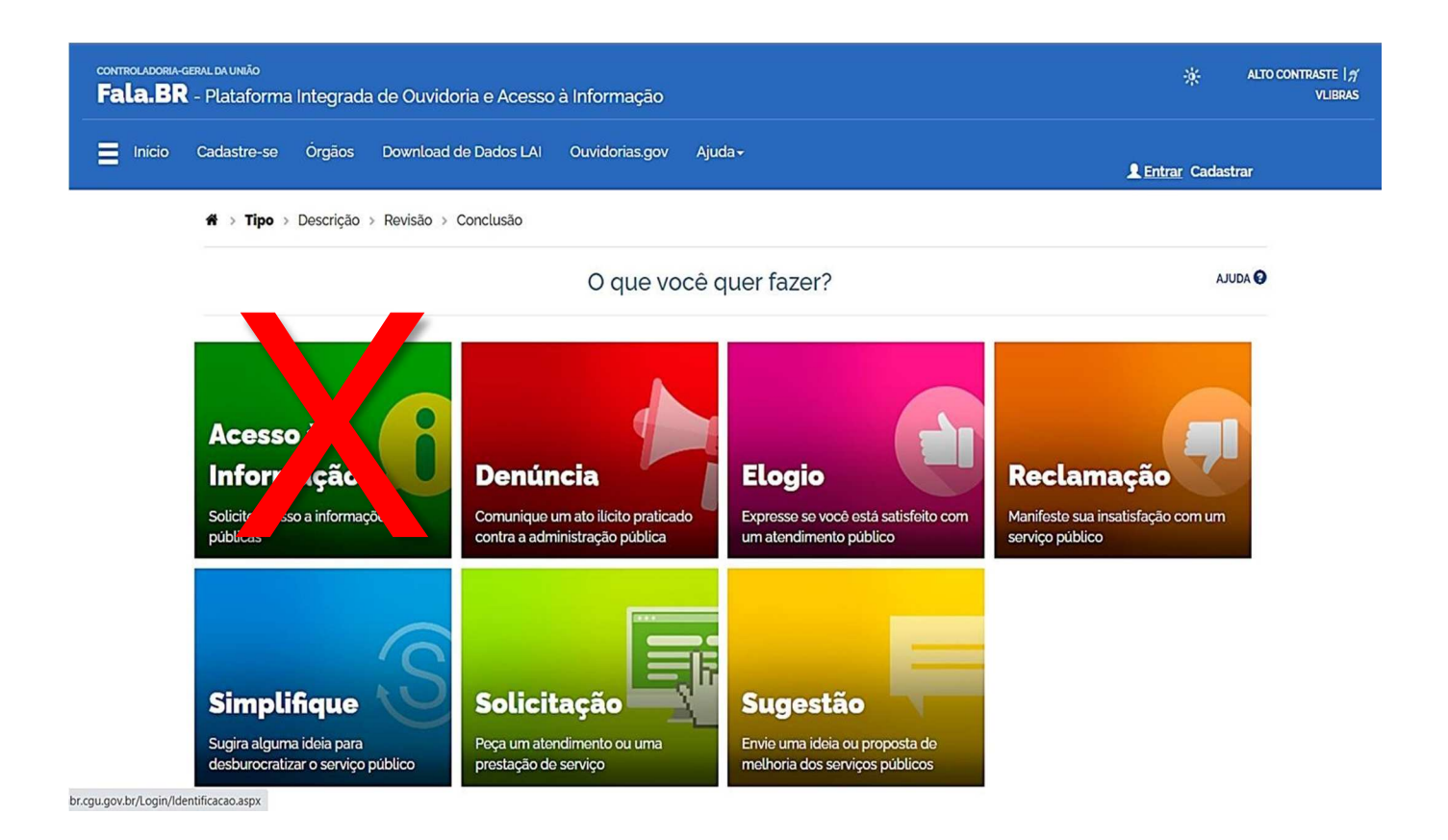

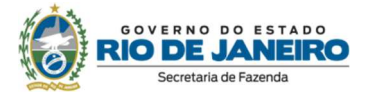

#### 3.2 Sistema e-SIC

1. Clique no link a seguir para acessar o e-SIC: http://www.esicrj.rj.gov.br/

#### 2. Clique em ENTRAR

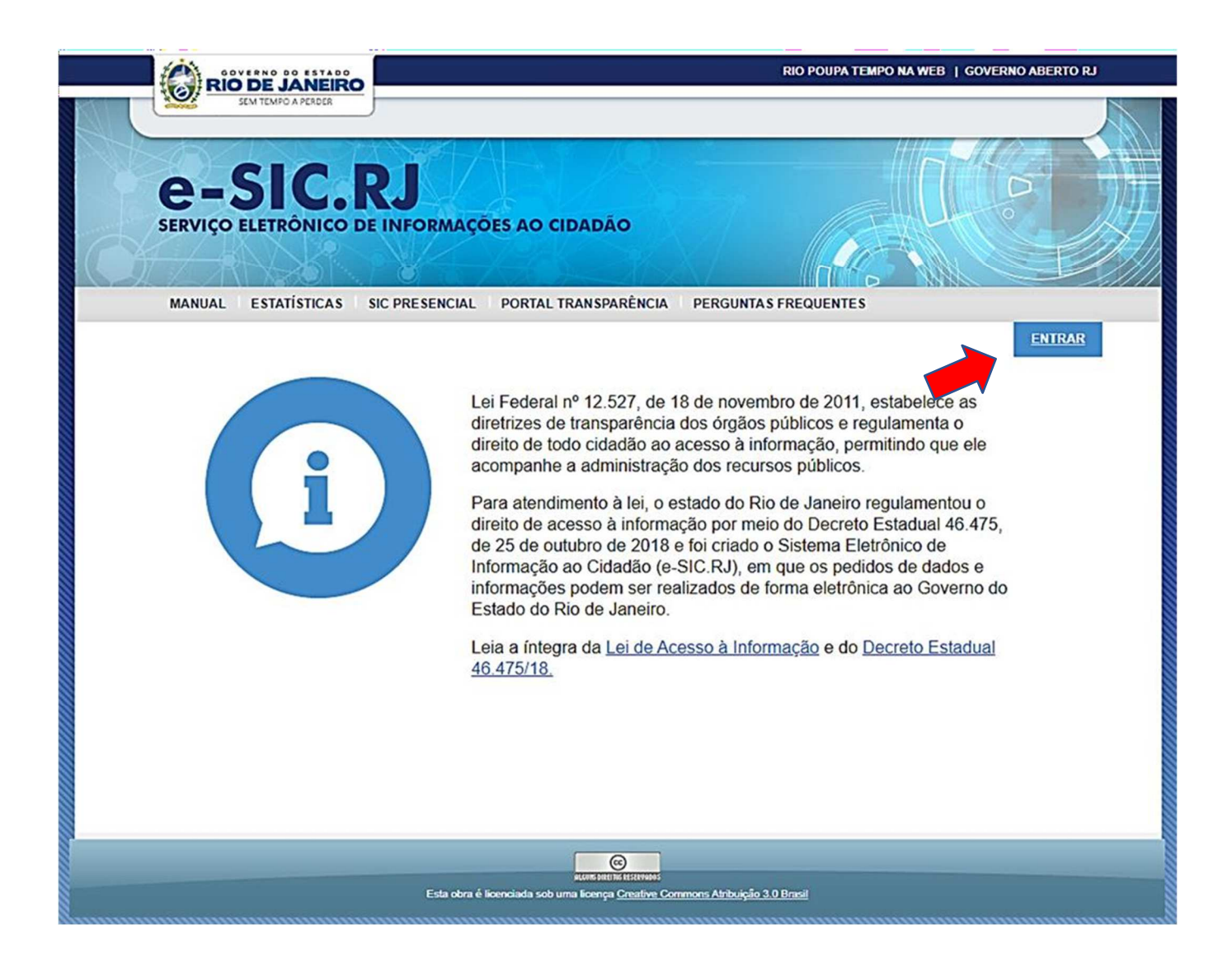

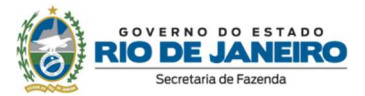

#### 3. Ao clicar em "ENTRAR" será solicitado o seu e-mail

|                                         |                                                                                                    | RIO POUPA TEMPO NA WEB   GOVERNO ABERTO R                        |
|-----------------------------------------|----------------------------------------------------------------------------------------------------|------------------------------------------------------------------|
| e-SIC.RJ<br>SERVIÇO ELETRÔNICO DE INFOI | RMAÇÕES AO CIDADÃO                                                                                                    |                                                                  |
| MANUAL ESTATÍSTICAS SIC PRESI           | ENCIAL PORTAL TRANSPARÊNCIA PERGU                                                                                                    | INTAS FREQUENTES<br>ENTRAR<br>Para entrar no sistema ou criar um |
| (A)                                     | diretrizes de transparência dos ón<br>direito de todo cidadão ao acesso<br>acompanhe a administração dos r<br>Para atondimento à loi, o ostado c | cadastro, informe seu e-mail<br>E-MAIL:                          |
|                                         | direito de acesso à informação<br>de 25 de outubro de 2018 e a cri<br>Informação ao Cidadão (e-SIC.R.<br>informações podem ser realizados        | CONTINUAR<br>de forma eletrônica ao Governo do                   |
|                                         | Estado do Rio de Janeiro.<br>Leia a íntegra da <u>Lei de Acesso à I</u><br>46.475/18.                                                            | nformação e do <u>Decreto Estadual</u>                           |

4. Insira seu email e clique em CONTINUAR

5. Caso seja o primeiro acesso, o usuário será encaminhado para uma tela de cadastramento.

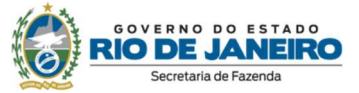

6. Realize o seu cadastro, preenchendo os campos da tela a seguir.

| ANUAL                      | ESTATÍSTICAS                               | PORTAL DA TI                      | RANSPARÉN | CIA FISCAL 12*       |             |  |
|----------------------------|--------------------------------------------|-----------------------------------|-----------|----------------------|-------------|--|
| adas                       | tro                                        |                                   |           |                      |             |  |
| i <b>forma</b><br>s campes | ções do solid<br>s abalico são de pr       | c <b>itante</b><br>senchimento or | ingatóno  |                      |             |  |
| E-mail<br>solicit:         | anto@omail.com                             | br                                |           |                      |             |  |
| Tipo de<br>O Pa<br>Nome o  | pessoa<br>Issoa Física ()<br>Kurazão snoat | Pessoa Juridio                    | a)        |                      |             |  |
|                            |                                            |                                   |           |                      |             |  |
| CEP                        | End                                        | ontre seu CEP                     | Cor       | reios                |             |  |
| Endere<br>Barro            | ço                                         |                                   | UF.       | Didade:<br>Selecione | Complemento |  |
|                            |                                            |                                   |           |                      |             |  |

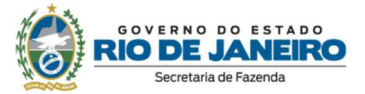

7. Com o cadastro já realizado, você visualizará as seguintes funções do e-SIC:

7.1 Nova Solicitação

Nesta seção, você pode enviar um novo pedido de acesso à informação clicando em "FAZER NOVA SOLICITAÇÃO".

| SOLICITAÇÕES | MANUAL    | ESTATISTICAS | PORTAL DA TRANSPARÊNCIA FISCAL LE | OLA, SOUETA            |
|--------------|-----------|--------------|-----------------------------------|------------------------|
| Acompan      | har solic | itação       |                                   | FAZER NOVA SOLICITAÇÃO |

Nenhum pedido encontrado

Não foi encontrado nenhum resultado nestas condições.

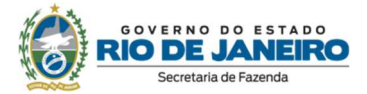

No campo "Órgão/Entidade" selecione Secretaria de Estado de Fazenda.

No campo "Pergunta", escreva seu pedido de acesso à informação.

Em se tratando de Representação Legal, se faz necessário no momento do pedido, que o solicitante encaminhe a procuração e demais documentos comprobatórios, que poderão ser incluídos através botão "Anexar Arquivo".

Clique em "Não sou um robô" e em seguida clicar em "ENVIAR".

| SLICITAÇÕES MANUAL ESTATÍSTICAS PO                                                                            | RTAL DA TRANSPARÈNCIA FISCAL 63 | OLĂ, SOLICITA |
|----------------------------------------------------------------------------------------------------|---------------------------------|---------------|
| olicitação                                                                                                    |                                 |               |
| creva sua solicitação                                                                                         |                                 |               |
| Vgån / Entidade                                                                                               | 14                              |               |
| 🔲 Mão ser o árgão responsáve/                                                                                 | 100                             |               |
| fergunta. (Somente uma pergunta por adicitação                                                                | ¢                               |               |
| elgunta: (Somerife uma pergunta por solicitação                                                               |                                 |               |
| ergunta (Somente uma pergunta por solicitação                                                                 | -                               |               |
| eigunta (Somente uma pergunta por solicitação                                                                 |                                 |               |
| ergunta: (Somerike uma pergunta por solicitação                                                               | Caracteres restartes 2900       |               |
| Image: Somethic uma pergunta por solicitação   Image: Anexular Anguavo   Não sou um robo   Image: Sou um robo | Caracteres restantes: 2900      |               |

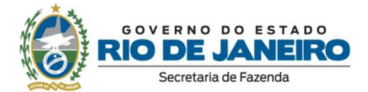

#### 7.2 Acompanhar Solicitação

Nesta seção, você pode acompanhar os pedidos de acesso à ifnformação realizados.

Além disso, clicando em "**Detalhamento**", poderá verificar a resposta dada ao(s) seu(s) pedido(s), e entrar com recurso, caso o usuário deseje, dentro do prazo de 10 dias corridos após o registro e encaminhamento da decisão no sistema.

| LICITAÇÕES M | ANUAL ESTATÍSTICAS | PORTAL DA TRANSPARÊNCIA FISCAL | OLÁ, SOLICITANTE |
|--------------|--------------------|--------------------------------|------------------|

| Pesquisa de solicitação por protocolo | Situação: |          |
|---------------------------------------|-----------|----------|
| 1                                     | ~         | PROCURAR |

1 pedido encontrado

| Protocolo  | Data da solicitação | Data do recurso 🕥 | Previsão de resposta | Data de resposta    | Situação         |
|------------|---------------------|-------------------|----------------------|---------------------|------------------|
| 40         | 12/04/2018 10:37:30 | Q                 | 02/05/2018 10:37:30  | 12/04/2018 10:40:49 | Resposta enviada |
| ▼ Detalhan | nento               | 4)                | 020032010 10.37.30   | 12/04/2018 10:40,45 | Nesposia enviada |

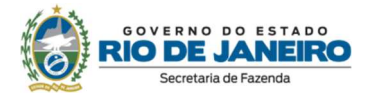

#### 7.3 Solicitação de Recurso

Para solicitar um recurso, escolha um motivo no sistema e insira um texto explicando sua insatisfação com a resposta disponibilizada.

Ao finalizar seu texto do motivo do recurso, clique em "Não sou um robô" e em seguida clique em "ENVIAR".

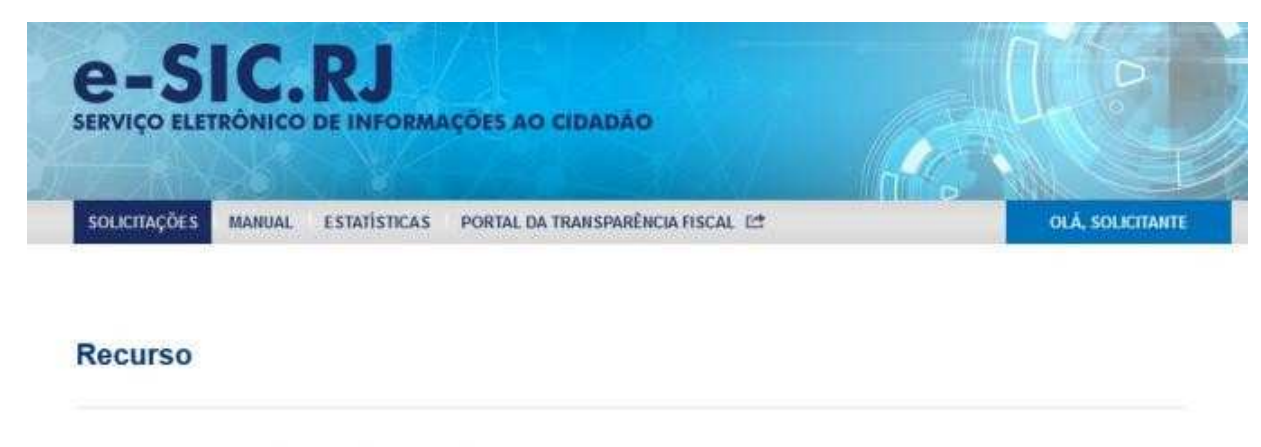

#### Entre com o seu pedido de recurso

| vlíque o motivo do recurso para nos ajudar a entender a | solicitação:              |
|---------------------------------------------------------|---------------------------|
|                                                         |                           |
|                                                         | Caracteres restantes 2000 |
| Não sou um robô                                         |                           |
|                                                         |                           |

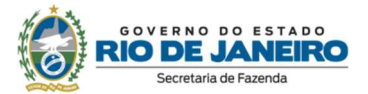

#### 7.4 Dados Cadastrais

Aqui você pode visualizar e alterar seus dados cadastrais, como dados pessoais e senha.

Clique em "Alterar Cadastro" ou "Alterar Senha" e edite os campos desejados.

| истыções  | MANUAL EST            | INISTICAS PORTAL DA | TRANSFERÊNCIA FISCAL | et i    | OLA, MOUCITAINTE  |
|-----------|-----------------------|---------------------|----------------------|---------|-------------------|
|           |                       |                     |                      |         | ALTERAR CADA STRO |
|           |                       |                     |                      |         | ALTERAR BERHA     |
| ompa      | iniai soncia          | açao                |                      | FAZER N |                   |
|           |                       |                     |                      |         |                   |
| esquisa d | a solicitação por pro | toole S             | រាបន៍ចុងីចៈ          | 0       | PROCURAS          |
| -         |                       |                     |                      | 102     | 14000000000       |
|           |                       |                     |                      |         |                   |

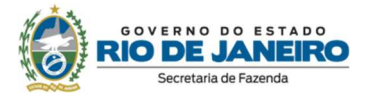

| SOLICITAÇÕES MANUAL ESTATÍSTICAS PORTAL DA TRANSPARÉNCIA FISCAL ES |  |  | OLÁ, SOLICITANTE |
|--------------------------------------------------------------------|--|--|------------------|
|                                                                    |  |  | ALTERAR CADASTRO |
|                                                                    |  |  | ALTERAR SENHA    |
| terar senha                                                        |  |  | SAIR             |

8. O prazo para resposta ao pedido de acesso à informação é de 20 dias, prorrogável por mais 10 dias. A resposta dos recursos de 1º e 2ª Instâncias instaurados na SEFAZ-RJ possuem um prazo de 5 dias.

9. Caso ainda tenha dúvidas, poderá consultar o Manual de uso do sistema através do link a seguir: <u>http://www.esicrj.rj.gov.br/site/arq/Manual E-SICRJ.pdf</u>

10. Consulte também "Perguntas Frequentes" em http://www.esicri.ri.gov.br/perguntas-frequentes

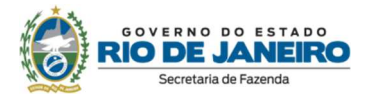

### 4. Legislação Base

- Lei nº 12.527/2011 Lei de Acesso à Informação
- Decreto nº 46.475/2018 Regulamenta o direito de acesso à informação no Estado do Rio de Janeiro
- Lei nº 13.460/2017 Dispõe sobre participação, proteção e defesa dos direitos do usuário dos serviços públicos da administração pública
- Decreto 46.622/2019 Regulamenta a Lei Federal nº 13.460/2017 no Estado do Rio de Janeiro
- Lei nº 13.709/2018 Lei Geral de Proteção de Dados Pessoais (LGPD)
- Resolução CGE nº 13/2019 Estabelece orientações para a atuação das unidades da rede de ouvidorias e transparência do poder executivo Estadual para o exercício das competências definidas pelos capítulos III E IV DA Lei nº 13.460/2017.

#### Contatos da Ouvidoria

Fala.BR–ManifestaçõesdeOuvidoria:https://falabr.cgu.gov.br/publico/RJ/Manifestacao/RegistrarManifestacao

e-SIC – Sistema Eletrônico do Serviço de Informações ao Cidadão: <u>http://www.esicrj.rj.gov.br/</u>

Telefone: (21) 2334-4770

E-mail: ouvidoria@fazenda.rj.gov.br

Atendimento Presencial: Av. Presidente Vargas, nº 670 – Centro – Rio de Janeiro - RJ – CEP: 20071-001, mediante agendamento prévio, realizado via e-mail ou por telefone

Correspondência: Av. Presidente Vargas, nº 670 – 1º andar – Protocolo- Centro – Rio de Janeiro - RJ – CEP: 20071-001, Aos Cuidados da Ouvidoria Secretaria de Fazenda

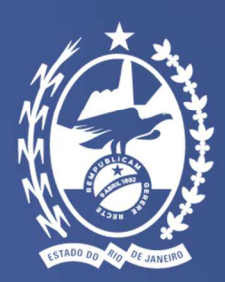

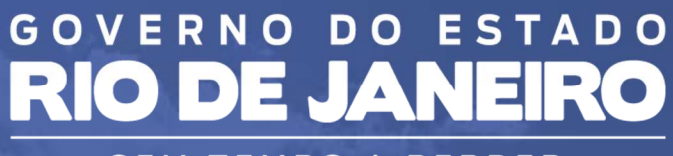

SEM TEMPO A PERDER

Subsecretaria de Controladoria Interna Ouvidoria da Secretaria de Estado de Fazenda

ouvidoria@fazenda.rj.gov.br